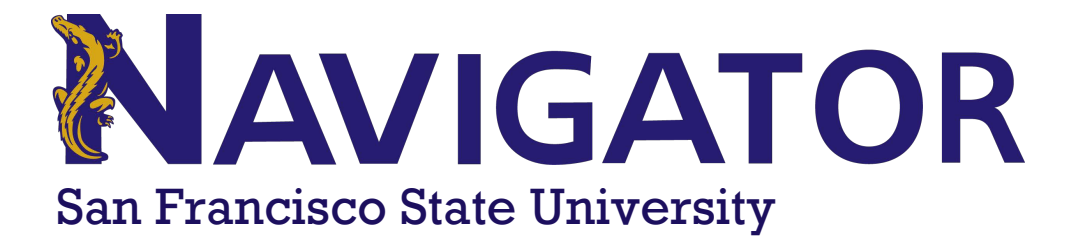

# **Accessing Appointment Summary Reports**

Appointment Summary Reports are the official record of your appointment at San Francisco State University (SF State). Appointment Summary Reports will contain important information covered during your appointment, possible attachments from your advisor or tutor, suggested follow-up, and meeting information.

## Step 1 – Log in to Navigator

Navigator can be accessed from your home computer or mobile device. The program is browser-based, and you will need to use your SF State login credentials to access Navigator.

- 1. Visit https://navigator.sfsu.edu/
- 2. Click on "Students"
- 3. Click on the Navigator Login button
- 4. Sign in with SF State login credentials

# Step 2 – On Student Home Screen, Click the Reports Tab

After logging into Navigator, you will be taken to the Navigator student home screen. From this page, you will need to click on the **REPORTS** tab.

### Step 3 – Reports Tab

On the **REPORTS** tab, you will be able to view all of the **APPOINTMENT SUMMARY REPORTS** that have been submitted to your profile. You will be able to access your tutoring and advising reports from the same screen.

| Studen               | t Ho       | me       |  |      |  |  |
|----------------------|------------|----------|--|------|--|--|
| Class Information    | Reports    | Calendar |  |      |  |  |
| Classes This Term    |            |          |  |      |  |  |
| Actions <del>-</del> |            |          |  |      |  |  |
|                      | CLASS NAME |          |  | PROF |  |  |
|                      |            |          |  |      |  |  |
|                      |            |          |  |      |  |  |

To view the details of a report, please click on the **VIEW REPORT**.

### Student Home

Class Information Reports Calendar

Care Unit: All care units

Progress Reports For Ally

| DATE                                                                     | CLASS | PROFESSOR | COMMENT | AT RISK? | ALERT REASONS | DETAILS |  |
|--------------------------------------------------------------------------|-------|-----------|---------|----------|---------------|---------|--|
| This student has not received any progress reports for the current term. |       |           |         |          |               |         |  |
|                                                                          |       |           |         |          |               |         |  |

#### Appointment Summaries For Ally

- 0

| DATE                 | REPORT FILED ON | COURSE                             | FOLLOW-UP | SUMMARY                     | DETAILS                             |  |  |  |
|----------------------|-----------------|------------------------------------|-----------|-----------------------------|-------------------------------------|--|--|--|
| 07/02/2020 2:00pm PT | 07/12/2020      | CSC-210 INTR COMP PROG -<br>PASCAL |           | Begin: Today Me an Ally Gat | View Report<br>07/02/2020 2:00pm PT |  |  |  |
| 06/11/2020 2:00pm PT | 06/12/2020      |                                    |           | Practice Session for schedu | View Report<br>06/11/2020 2:00pm PT |  |  |  |

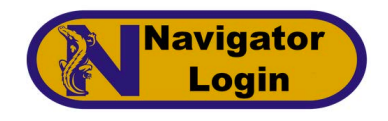

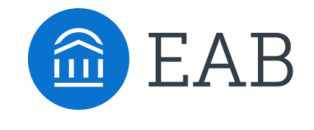